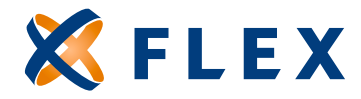

## How to Terminate an Employee/Benefit

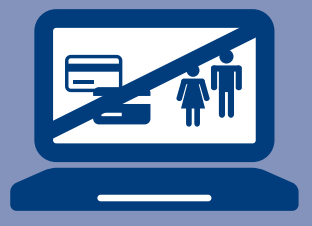

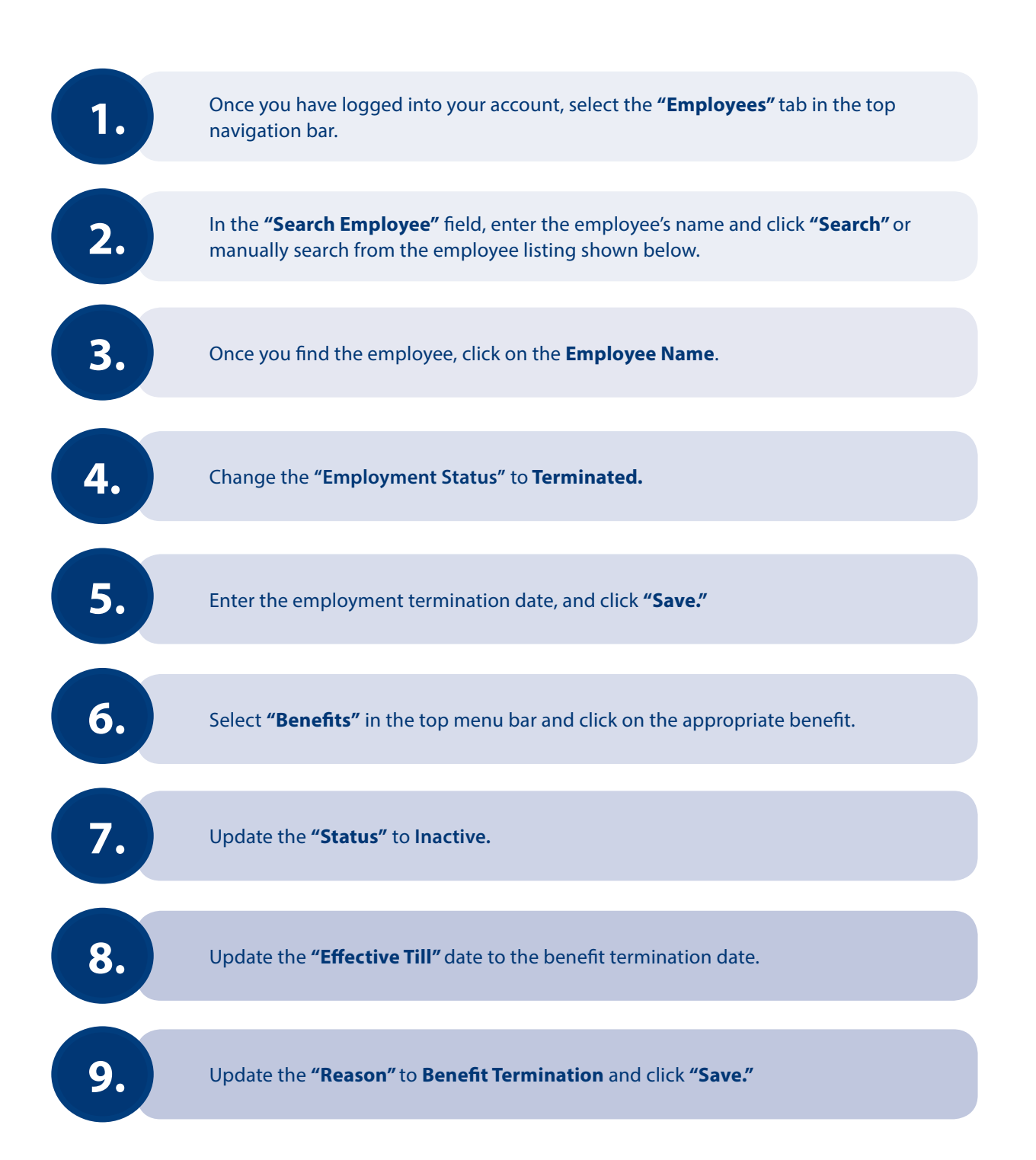